A step-by-step guide for ensuring your MiRegistry Approved training events are VERIFIED.

The Training Sponsor Organization (TSO) or Approved Trainer that you completed a training event through is responsible for verifying event completion. Once the Training Sponsor or Approved Trainer has successfully verified your attendance, the training will appear as VERIFIED on your MiRegistry profile.

MiRegistry

### **Steps to Verify Attendance/Event Completion:**

### **START HERE:** What format was the event that you attended/completed?

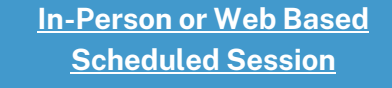

(ex. Face to Face training, Zoom training found through the MiRegistry Training Calendar)

Wait 3 business days for the training to be added to your profile.

If not added to your profile by this time, reach out to event contact directly. Information on how to find event contact <u>on page 5.</u>

#### Web Based, Self-Paced

(ex. Online training found through the MiRegistry Training Calendar, or other asynchronous e-learning)

Some web-based training organizations share attendance data with MiRegistry through a routine data transfer. Check list on <u>pages 2-4</u> to see if Training Sponsor is listed.

Training Sponsor is Not Listed

Wait 3 business days for the training to be added to your profile, then reach out to event contact directly. Information on how to find event contact <u>on page 5.</u> Training Sponsor is Listed

Please follow guidelines on timeline, instructions, and contact information as listed in the table on pages 2-4.

#### **Important Note!**

If you complete a MiRegistry approved training event and receive a certificate or other documentation, that is for your record. The Training Sponsor or Approved Trainer will verify your completion in MiRegistry.

These materials do not get reviewed or processed by MiRegistry.

MiRegistry

<u>support@miregistry.org</u>

833-386-9238

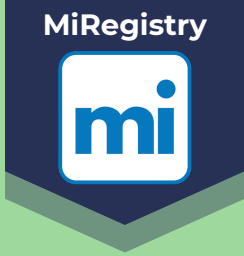

### List of Training Sponsor Organizations with data transfers (and contact info):

| <b>Organization &amp; Timeframe</b>       | Instructions                                                                                                    | <b>Contact Information</b>                                                                                     |
|-------------------------------------------|----------------------------------------------------------------------------------------------------|----------------------------------------------------------------------------------------------------|
| <b>Better Kid Care</b><br>7 business days | Log in to your Better Kid Care<br>OnDemand profile and enter<br>your MiRegistry ID and your<br>business/work site zip code.                                                                                                    | Toll free: 800-452-9108<br>Local: 814-863-0339<br>More information about<br>OnDemand <u>here</u> .             |
| <b>Michigan Virtual</b><br>48 hours       | Log in to your Michigan Virtual<br>profile and enter your<br>MiRegistry ID. Ensure that the "I<br>want all of my eligible courses<br>to be sent to MiRegistry" option<br>is selected.                                                                                            | Customer Care Hours<br>Mon– Fri: 7:30 a.m. to 5:00 p.m.<br><u>Submit a support ticket</u> for<br>assistance.   |
| <b>Care Courses</b><br>24 hours           | Ensure that your MiRegistry<br>ID number is added to your<br>Care Courses account.                                                                                                    | Care Courses phone support:<br>703-448-1800<br>Care Courses email support:<br>statereg@carecourses.com         |
| <b>ProSolutions</b><br>7 business days    | Add your MiRegistry ID when<br>creating your ProSolutions<br>Training account.<br>If you already have an account,<br>add your MiRegistry ID by<br>logging in, hovering over your<br>name in the upper right corner,<br>and clicking on "Profile" to enter<br>your MiRegistry ID. | ProSolutions phone support:<br>800-939-9694<br>ProSolutions email support:<br>courses@prosolutionstraining.com |

support@miregistry.org

833-386-9238

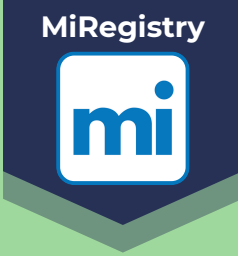

### List of Training Sponsor Organizations with active data transfers continued:

| <b>Organization &amp; Timeframe</b>                                           | Instructions                                                                                                    | <b>Contact Information</b>                                                                                             |
|-------------------------------------------------------------------------------|----------------------------------------------------------------------------------------------------|----------------------------------------------------------------------------------------------------|
| <b>Quorom by Teaching</b><br><b>Strategies</b><br>3 business days             | Please see <u>this guide</u> for<br>information about adding<br>your MiRegistry ID to your<br>Quorom profile.                                                                                                    | Email:<br>credit@quorumlearning.com<br>or find more contact<br>information on the<br><u>Technical Support Portal</u> . |
| Clinton County Regional<br>Educational Service Agency<br>(CCRESA)<br>24 hours | Ensure that your MiRegistry ID<br>is correct in your subscriber<br>profile and that the name and<br>email address on your profile<br>matches your MiRegistry profile.<br>You can update your<br>information by logging into<br>eotta.ccresa.org, clicking on<br>your name in the upper right<br>corner and submitting any<br>changes. | CCRESA phone support:<br>(866) 334-5437<br>CCRESA Office of Innovative<br>Projects email support:<br>eotweb@edzone.net |
| <b>You for Youth (Y4Y)</b><br>3 business days                                 | Ensure that your Y4Y account<br>uses the same first name, last<br>name, and email address as your<br>MiRegistry account and that<br>"Michigan" is selected as your<br>state.<br>You must <u>access your certificate</u><br>at the end of the courses you<br>complete for your completions<br>to transfer.                             | You for Youth (Y4Y) support:<br>y4y-helpdesk@seiservices.com                                                           |

support@miregistry.org

833-386-9238

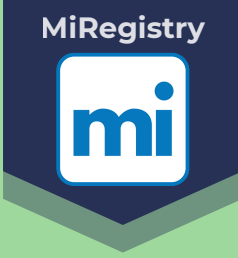

### List of Training Sponsor Organizations with active data transfers continued:

| <b>Organization &amp; Timeframe</b>                                                 | Instructions                                                                                                    | <b>Contact Information</b>                                                                                                    |
|-------------------------------------------------------------------------------------|----------------------------------------------------------------------------------------------------|----------------------------------------------------------------------------------------------------|
| Michigan Association for<br>Infant Mental Health<br>(MI-AIMH)<br>24 hours           | Ensure that you have added your<br>MiRegistry ID to MI-AIMH RELATE.<br>You can also go in and add or edit<br>this at any time by signing in and<br>edit their profile <u>here</u> . Check that<br>you have completed the course<br>and finished all requirements in<br>MI-AIMH RELATE.                   | Email: Tiffanie Martinez<br>tmartinez@mi-aimh.org                                                                                                    |
| Michigan Association for the<br>Education of Young Children<br>(MiAEYC)<br>24 hours | Ensure that the MiRegistry ID in<br>your Knowledge Center account is<br>accurate, and that the name and<br>email address on your profile<br>match your MiRegistry profile.                                                                                                    | Email: Miranda Durham<br>mdurham@miaeyc.org<br>Web Form:<br>https://miaeyc.org/connect                                                                                                    |
| <b>Child Care Education</b><br><b>Institute (CCEI)</b><br>7 business days           | Ensure your MiRegistry ID is<br>updated and showing on your<br>CCEI account.<br>For assistance, please reach out to<br>the CCEI support desk.                                                                                                    | Call 800-499-9907<br>or submit an email to<br>studentservices@cceionline.com                                                                                                    |
| <b>Strive For Five!</b><br>5 business days                                          | <ul> <li>Ensure the following in your Strive<br/>for 5! account:</li> <li>Michigan is listed as your state</li> <li>Your MiRegistry ID is correctly<br/>listed in your profile</li> <li>The name and email address<br/>on your Strive for 5! profile<br/>matches your MiRegistry<br/>profile.</li> </ul> | Email: Perri Chinalai<br>PChinalai@clintonfoundation.org<br>When emailing, please<br>include your MiRegistry ID,<br>full name, and the email<br>address associated with your<br>Strive for 5! profile. |

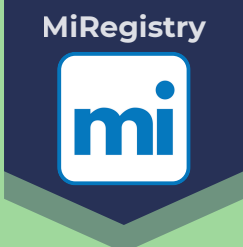

## How to find the event contact on "Event Details" page:

#### If a training event has been completed and attendance has not been VERIFIED...

Once the allotted amount of time has passed, you may reach out to the event contact directly to request attendance verification. The designated contact person for a particular training can be found under the Contact section of the "Event Details" page.

#### To get to the "Event Details" page:

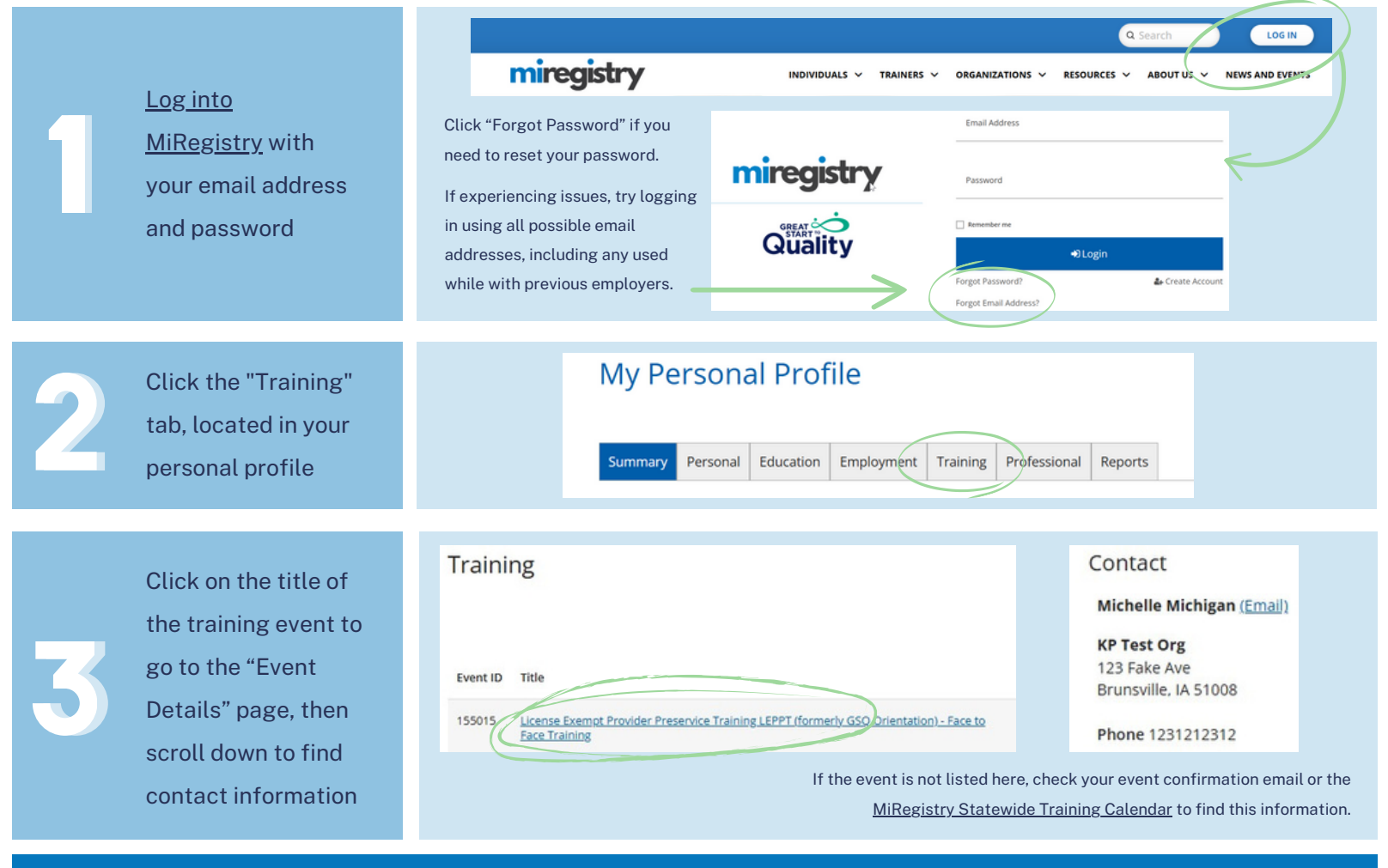

Once the contact information has been located, please call or email the event contact directly. Please include your name, event title, event ID, event date, and your MiRegistry ID. Including these details will help ensure the rest of the process moves smoothly.

MiRegistry

<u>support@miregistry.org</u>

833-386-9238

PAGE 5 PDATED MARCH 2025

further questions about training attendance, please reach out to MiRegistry Support.